# **14** Produits

Dans Dolibarr, les produits sont les éléments que vous achèterez, produirez et stockerez en vue de leur (re)vente en les proposant à vos prospects et clients dans les propositions commerciales. Ce sont ces mêmes éléments que vous passerez en commande et qui pourront faire partie d'expéditions pour enfin les régler à vos fournisseurs et les facturer aux clients.

Il existe deux types de produits :

#### Les produits libres

Les produits libres sont des produits saisis à la volée, au fur et à mesure des besoins, directement dans les lignes des documents commerciaux (proposition commerciale, commande, etc.).

#### Attention >

- Un produit libre ne permet pas la réalisation de statistiques ni d'historique de ventes à un tiers.
- Un produit libre n'est pas lié à un code comptable. Pour qu'il apparaisse dans les documents comptables tels que les journaux, vous devrez lui affecter manuellement un compte comptable lors de l'étape de ventilation ou encore paramétrer l'attribution d'un code comptable par défaut.

#### Les produits prédéfinis

Les produits prédéfinis sont les produits qui sont enregistrés dans votre base de données avec un code comptable, des prix de vente, d'achat et d'autres informations selon les données que vous avez saisies lors de leur création ou modification.

L'utilisation des produits prédéfinis possède de nombreux avantages :

- si l'achat et la vente d'un produit sont récurrents, sa sélection par liste déroulante dans les documents est rapide et ne nécessite pas de le saisir à chaque fois. Des modifications et précisions variées peuvent toutefois être apportées au cas par cas;
- l'enregistrement de données diverses permet la création d'un historique, qu'il soit de vente ou d'évolution de prix par exemple ;

 l'enregistrement des produits vous permettra de leur associer un code comptable qui sera automatiquement utilisé dans les exports comptables. Si tel n'est pas le cas, sachez qu'il existe un outil d'attribution en masse d'un code comptable à vos produits qui n'en disposent pas.

### 14.1. Catégoriser les produits

Les catégories sont utiles pour ordonner les produits, les classer par famille ou encore par thème. Elles peuvent être hiérarchisées avec la création de sous-catégories. Vous pouvez créer une catégorie à l'aide du menu **PRODUITS JSERVICES** > NOUVEAU TAG/CATÉGORIE.

**Attention** > Dolibarr distingue déjà nativement, hors catégorie, deux natures de produits : produits manufacturés et matière première.

Les catégories offrent des options de filtrages supplémentaires dans la liste des produits.

Figure 14.1 : Sélection d'une catégorie de filtrage de la liste des produits

| Produits (0)     |                                                      |               |                       |                      |                | !5           | •            |   |   |
|------------------|------------------------------------------------------|---------------|-----------------------|----------------------|----------------|--------------|--------------|---|---|
| Tags/catégories: | *                                                    |               |                       |                      |                |              |              |   |   |
| <u>Réf.</u> +    | ٩                                                    | Prix de vente | Meilleur prix d'achat | Stock désiré optimal | Stock physique | État (Vente) | État (Achat) |   | = |
|                  | Cat. 1<br>Cat. 2<br>Cat. 3<br>- Sans tag/catégorie - |               |                       |                      |                | •            | •            | ۹ | ¤ |

La création d'une catégorie est très simple puisqu'il suffit d'indiquer son nom et une éventuelle description. Si nécessaire, et après création d'une première catégorie, sélectionnez la catégorie parente.

Figure 14.2 : Page de création d'une catégorie de produits

| Créer tag/catégorie |                                     |
|---------------------|-------------------------------------|
| Réf.                | Cat. 1                              |
| Description         | Description de la catégorie         |
|                     |                                     |
|                     |                                     |
| Couleur             | 7607/                               |
| Ajouter dans        |                                     |
|                     |                                     |
|                     | Créer ce(tte) tag/catégorie Annuler |

**Note** > Le fonctionnement des catégories est le même pour les produits que pour les tiers (clients, prospects, fournisseurs et autres) et les contacts (voir Section 9.1, Catégoriser les tiers et les contacts).

Une fois la catégorie créée, vous pouvez y ajouter les produits concernés directement depuis sa fiche et lui créer une sous-catégorie avec l'icône 👷.

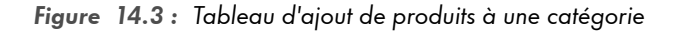

| Tags/catégories de produits        | Fiche Photos      |                             |         |
|------------------------------------|-------------------|-----------------------------|---------|
| Cat. 3<br>Racine >> C              | at. 3             | Retour liste 🖌              |         |
| Description                        |                   | Description de la catégorie |         |
| Couleur                            |                   | 74007f                      |         |
|                                    |                   | Modifier Suppri             | mer     |
| Sous-catégories                    |                   |                             |         |
| Cette catégorie ne contient aucune | a sous-catégorie. |                             |         |
| Ajouter le produit/service suivan  | it 👻              | Ajouter tagicatégorie       |         |
|                                    |                   |                             |         |
| Produits et Services               |                   |                             |         |
| PDT_A                              | Produit A         | Enlever des tags/cati       | égories |

La liste des catégories est accessible depuis le menu secondaire TAGS/CATÉGORIES.

Figure 14.4 : Arborisation des catégories en cas de création de sous-catégories

| Espace tags/catégories de produits/services                     |            |                                     |
|-----------------------------------------------------------------|------------|-------------------------------------|
| Rechercher                                                      |            |                                     |
| Nom:                                                            | Rechercher |                                     |
|                                                                 |            | -                                   |
| Tags/catégories                                                 |            | 🗅 Annuler déroulement   🕾 Tout déro |
| C Can 11<br>- C Can 11<br>- C Can 12<br>- C Can 12<br>- C Can 3 |            |                                     |

Les fiches des catégories mentionnent de nombreuses informations telles que les souscatégories qu'elles contiennent et les produits qui leur sont associés.

| Tags/catégories de produits Fiche Photos  Cat. 1 Racine >> Cat. 1 | Retour liste 🔍 🕽                 |
|-------------------------------------------------------------------|----------------------------------|
| Description                                                       | Description de la catégorie      |
| Couleur                                                           | 00008                            |
|                                                                   | Modifier Supprimer               |
| Sous-catégories                                                   | ε.                               |
| Cat. 1.1                                                          | Description de la sous-catégorie |
| Cat. 1.2                                                          | Description de la sous-catégorie |
| Ajouter le produit/service suivant                                | Ajouter tag/calégorie            |
| Produits et Services                                              |                                  |
| Ce tag/catégorie ne contient aucun produit.                       |                                  |

#### Figure 14.5 : Fiche d'une catégorie

Un produit pourra être ajouté à une catégorie depuis sa page de création en saisissant dans le champ dédié les premières lettres de la catégorie souhaitée pour ensuite la valider.

Selon l'utilisation que vous faites des catégories, il peut s'avérer pertinent de créer des catégories de produits avant les produits. Cela permet de classer vos produits dès leur création.

## 14.2. Créer un produit

Globalement, la gestion des produits dans Dolibarr est accessible depuis l'onglet de module **PRODUITS JSERVICES**. Le menu secondaire PRODUITS permet l'affichage de :

- la page de création d'un nouveau produit ;
- la liste des produits enregistrés : liste personnalisable, filtrable et triable selon de nombreux critères ;
- Les quantités des produits en stock avec un accès à des informations plus détaillées (entrepôt et mouvements par exemple);
- la page de statistiques relatives aux produits.

Figure 14.6 : Entrées du menu secondaire associé à la gestion des produits

| Produits        |  |
|-----------------|--|
| Nouveau produit |  |
| Liste           |  |
| Stocks          |  |
| Statistiques    |  |
|                 |  |

Ouvrez la page de création d'un produit (**PRODUITS | SERVICES** > PRODUITS > NOUVEAU PRO-DUIT) et remplissez les différents champs souhaités. Terminez la procédure de création en cliquant sur le bouton CRÉER.

Figure 14.7 : Page de création d'un nouveau produit

| En vente<br>En achat | •<br>•   |                                                                                                    |                                                                                     | h                                                                                                    |
|----------------------|----------|----------------------------------------------------------------------------------------------------|-------------------------------------------------------------------------------------|----------------------------------------------------------------------------------------------------|
| En vente<br>En achat | •<br>•   |                                                                                                    |                                                                                     |                                                                                                    |
| En vente<br>En achat | •<br>•   |                                                                                                    |                                                                                     | e.                                                                                                    |
| En achat             | <b>T</b> |                                                                                                    |                                                                                     | li.                                                                                                    |
|                      |          |                                                                                                    |                                                                                     |                                                                                                    |
|                      |          |                                                                                                    |                                                                                     |                                                                                                    |
|                      |          |                                                                                                    |                                                                                     |                                                                                                    |
|                      |          |                                                                                                    |                                                                                     |                                                                                                    |
|                      |          | )                                                                                                    | Stock désiré optimal 🕼                                                              |                                                                                                    |
|                      | •        |                                                                                                    |                                                                                     |                                                                                                    |
|                      | Kg 🔻     |                                                                                                    |                                                                                     |                                                                                                    |
|                      | x x      |                                                                                                    |                                                                                     |                                                                                                    |
|                      | m² ▼     |                                                                                                    |                                                                                     |                                                                                                    |
|                      | m° ▼     |                                                                                                    |                                                                                     |                                                                                                    |
|                      |          |                                                                                                    | Pays d'origine                                                                      | • Ø                                                                                                    |
|                      |          |                                                                                                    |                                                                                     |                                                                                                    |
|                      |          |                                                                                                    |                                                                                     |                                                                                                    |
|                      |          |                                                                                                    |                                                                                     |                                                                                                    |
|                      |          |                                                                                                    |                                                                                     | le le                                                                                                    |
|                      | HT 🔻     |                                                                                                    |                                                                                     |                                                                                                    |
|                      |          |                                                                                                    |                                                                                     |                                                                                                    |
| 20%                  | •        |                                                                                                    |                                                                                     |                                                                                                    |
|                      |          |                                                                                                    | *                                                                                   |                                                                                                    |
|                      |          |                                                                                                    | •                                                                                   |                                                                                                    |
|                      | 20%      | Kg •<br>XX<br>X •<br>X •<br>_X •<br>_X • \\X • \\X • \\X • \\X • \\X • \\X • \\X • | Kg     ×       X     X       m²     ×       m²     ×       HT     ×       20%     × | Kg     Kg       x     x       m²     Y       m²     Y       m²     Y       Pays d'origine         HT         20%         Y         Y         Y         Y         Y         Y         Y         Y         Y         Y         Y         Y         Y         Y         Y         Y |

Tableau 14.1 : Champs de la page de création d'un produit

| Réf.                                                           | La référence est le code d'identification du produit. C'est une donnée interne à votre entreprise.                                                                                                    |
|----------------------------------------------------------------|----------------------------------------------------------------------------------------------------|
| Libellé                                                        | Le libellé est le nom complet du produit destiné à être facilement<br>compris par les prospects et clients dans les propositions com-<br>merciales et autres documents.                                                                                                    |
| État (Vente)                                                   | L'état de vente rend disponible le produit à la vente. Il pourra<br>être sélectionné dans un processus commercial. Un produit hors<br>vente ne pourra pas être proposé. Une fois le produit créé, il est<br>possible de modifier cet état en revenant sur sa fiche.<br>Astuce > Dans vos listes et fiches, vous pourrez modifier rapide-<br>ment les statuts de vente et d'achat de vos produits en activant la<br>constante MAIN_DIRECT_STATUS_UPDATE à 1. La modification se<br>fera en cliquant sur les boutons offer et on . |
| État (Achat)                                                   | L'état d'achat permet d'indiquer si le produit peut être acheté et<br>donnera accès aux pages d'enregistrement des fournisseurs et<br>des prix d'achat. Le produit sera alors sélectionnable pour ces<br>fournisseurs dans vos commandes et factures d'achat.                                                                                                    |
| Description                                                    | La description est une mention complémentaire au libellé du pro-<br>duit qui pourra apparaître sur les documents.                                                                                                    |
| URL publique                                                   | L'URL publique permet d'enregistrer dans la fiche du produit le<br>lien direct vers la page de présentation du produit sur un site<br>internet.                                                                                                    |
| Limite stock pour alerte                                       | La donnée saisie ici sera utile en complément du stock désiré<br>optimal (champ suivant) utilisé par fonctionnalité de réapprovi-<br>sionnement.                                                                                                    |
| Stock désiré optimal                                           | La donnée saisie ici sera utile pour les fonctionnalités de réap-<br>provisionnement.                                                                                                    |
| Nature                                                         | Cette donnée est facultative, vous pourrez choisir entre PRODUIT<br>MANUFACTURÉ ou MATIÈRE PREMIÈRE.                                                                                                    |
| Champ de dimensions<br>(Poids, Longueur, Sur-<br>face, Volume) | Ces données restent facultatives mais peuvent être utiles pour<br>répondre aux problématiques de logistique et de transport des<br>marchandises expédiées.                                                                                                    |
| Code douane <b>e</b> tPays d'ori-<br>gine                      | Si vous indiquez le pays d'origine d'un produit, il sera automa-<br>tiquement ajouté sur vos documents PDF à la suite de leur des-<br>cription. Il sera de même pour le code douane.<br>Attention > La mention du pays d'origine peut empêcher la traduction<br>des descriptions des documents dans une langue étrangère.                                                                                                    |

| Bien gérer son entreprise avec | Dolibarr - Co | ommerce et production de | biens |
|--------------------------------|---------------|--------------------------|-------|
|--------------------------------|---------------|--------------------------|-------|

|                                                                            | Astuce > Pour empêcher l'ajout de ces mentions, activez la constante<br>MAIN_PRODUCT_DISABLE_CUSTOMCOUNTRYCODE à 1.                                                                                                    |
|----------------------------------------------------------------------------|----------------------------------------------------------------------------------------------------|
| Note (non visible sur les<br>factures, propositions<br>commerciales, etc.) | La note privée est un commentaire interne à propos du produit.                                                                                                    |
| Tags/catégories                                                            | Les produits peuvent être classés dans des catégories à des fins<br>de tri et de classement. Si les catégories sont utilisées, un produit<br>peut être intégré dans une catégorie dès sa création en tapant<br>les premières lettres puis en la sélectionnant. |
|                                                                            | Le prix de vente du produit peut être enregistré en HT ou TTC. Il<br>s'agit du prix de vente pratiqué par défaut en l'absence d'autres<br>paramétrages.                                                                                                    |
| Prix de vente                                                              | <b>Astuce</b> > Nativement, les paramétrages de Dolibarr sont définis de manière à ce que chaque produit n'ait qu'un seul prix de vente. Des options permettent de travailler avec des niveaux de prix par produit ou encore des prix par client.              |
| Prix de vente min.                                                         | Le prix de vente minimum est le prix défini en dessous duquel<br>le produit ne pourra pas être ajouté à un document lors de la<br>modification de son prix ou de la saisie d'une remise.                                                                       |
| Taux TVA                                                                   | Sélection dans la liste déroulante du taux de TVA applicable.                                                                                                    |
| Code compta vente efcode<br>compta achat                                   | Les listes déroulantes contiennent un plan comptable standard.<br>Pour pouvoir sélectionner une donnée plus précise et propre à<br>votre entreprise, il vous sera nécessaire de personnaliser votre<br>plan comptable.                                         |

Une fois le produit créé, sa fiche est générée. Les fiches produits sont également accessibles depuis le menu **PRODUITS | SERVICES** > PRODUITS > LISTE en cliquant sur la référence du produit. Seule la référence est interactive, si donc vous décidez de la masquer, vous n'aurez plus d'accès direct à la fiche depuis la liste.